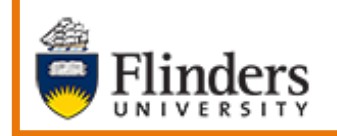

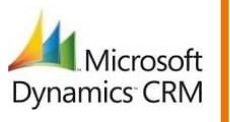

**Searching Contact and Case Timeline** 

# MS Dynamics Student CRM Flinders University

# Searching Contact and Case Timeline

Developed by Wendy James, Training Specialist October, 2020 Version 5.0

### Contents

| Sign in to MS Dynamics Student CRM  | 3 |
|-------------------------------------|---|
| Sign Out of MS Dynamics Student CRM | 4 |
| Search the Timeline                 | 5 |
| Version Control                     | 7 |

Searching for information in the Contact or Case Timeline is now enabled using a Timeline search feature.

The search feature enables certain fields of Activities and a Timeline Note to be searched and the results displayed in the Timeline. The instructions to search in the Contact Record or Case Record Timelines are the same.

A Timeline search locates information as follows:

- Timeline searching searches in the subject and description/content of Activities and Note.
- The word searched is highlighted in the results.
- Email Activity (subject and content);
- Phone Call Activity (subject and description);
- Internal Comment (subject and description);
- Public Comment (subject and description);
- Notes (subject and description).
- Wild cards **cannot** be used.
- **Does not** search an attachment name or an attachment content.
- The search is not case sensitive.

# Sign in to MS Dynamics Student CRM

Due to Microsoft changes, from 30th October, 2020 Flinders University will be using a Unified User Interface when working in MS Dynamics CRM. The Dynamics 365 - custom will no longer be available.

1. Locate Okta (flinders.okta.com) and click on MS Dynamic CRM as circled below.

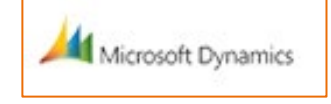

- 2. Sign into MS Dynamics Student CRM. Signing in for the first time will present the following screen.
  - Type either your user name or FAN: <u>firstname.lastname@flinders.edu.au</u> OR <u>fan@flinders.edu.au</u>.
  - Click **Next** to sign in. The prompt '**taking you to your Organisation's page**' is displayed.

• Thereafter, when signing in the FAN will be displayed and click **Next** to sign in.

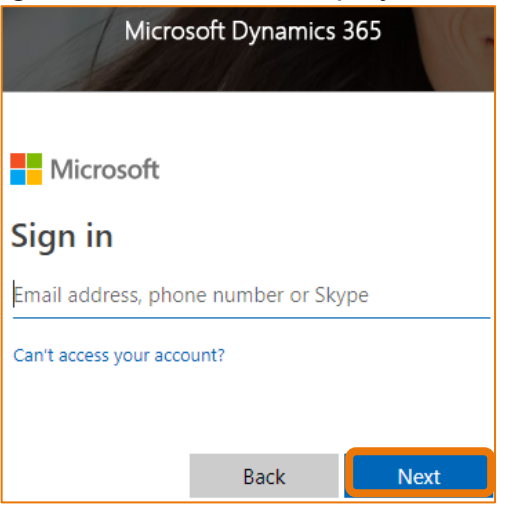

3. Flinders CRM | Student CRM, Service Agent Dashboard is now displayed.

|   | Flinders | Stu          | udent CRM  |                            |           |
|---|----------|--------------|------------|----------------------------|-----------|
| = |          | $\leftarrow$ | 🕼 Save As  | $+$ New $ \smallsetminus $ | imes Clea |
| ŵ | Home     |              | ervice Age | nt Dashboar                |           |
|   | Recent 🗸 |              | ervice Age |                            | u v       |

#### Sign Out of MS Dynamics Student CRM

After completing your work, it is a good idea to sign out of MS Dynamics Student CRM and also close the browser.

- 1. Click your initials in the Navigation Pane, top right hand corner.
- 2. Click on Sign out.

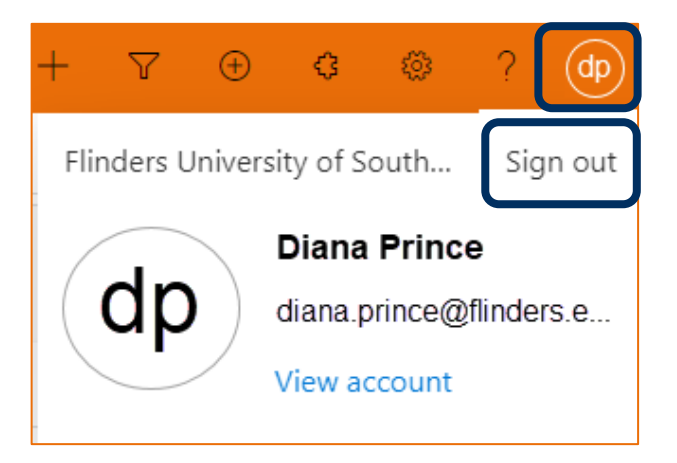

3. The prompt 'You've signed out of your account' is displayed. Close the browser.

# Search the Timeline

- 1. Click in the Search timeline field, located at the top of the Timeline.
- 2. Type the word/s to be searched.
- 3. Press the **Enter** key.

| TIMELINE |   |   |
|----------|---|---|
| Timeline | + | ÷ |
|          |   |   |

4. The example below displays the result of searching for the word **meeting**. Each of the Activities and the Note in the results has the word **meeting** in the Subject.

| TIMEL   | INE                                                                                                    |                   |
|---------|----------------------------------------------------------------------------------------------------|-------------------|
| Timeli  | ne                                                                                                    | + = :             |
| meeti   | ing                                                                                                    | ×                 |
| Enter a | a pote                                                                                                    | Û                 |
| W       | Email from Wendy James<br>Meeting on Wednesday CRM:06460000093<br>Please attend this. Kind Regards, Diana SAS Assistant Student Centre                                                                                                    |                   |
|         | 個 Course Details.docx                                                                                                    |                   |
|         | Closed                                                                                                    | 5:04 pm $^{\sim}$ |
|         | Public Comment from<br>Meeting on Wednesday<br>Please attend this.                                                                                                    | 우, 🗸 트 🗎          |
|         | Active                                                                                                    | 5:04 PM ^         |
| U       | Internal Comment from Wendy James<br>Meeting on Wednesday<br>Please attend this.                                                                                                    | 우, < 스 트 前        |
|         | Active                                                                                                    | 5:03 PM ^         |
| W       | Image: Second Second | 옥, 🗸 트, 트, 🗎      |
|         | Active                                                                                                    | 5:03 PM ^         |
| W       | ➡ Note modified by Wendy James<br>Meeting on Wednesday<br>Please attend this.                                                                                                    | Ø                 |
|         |                                                                                                    | 5:03 Put ^        |

5. The example below displays the result of searching for the words **attend this**. Each of the Activities and the Note in the results has the words **attend this** in the description/body of information.

| TIMEL   | INE                                                                                                    |                               |  |  |
|---------|----------------------------------------------------------------------------------------------------|-------------------------------|--|--|
| Timeli  | Timeline + T                                                                                                    |                               |  |  |
| atten   | d this                                                                                                    | ×                             |  |  |
| Enter a |                                                                                                    | Û                             |  |  |
| (V)     | Email from Wendy James<br>Meeting on Wednesday CRM:06460000093<br>Please attend this. Kind Regards, Diana SAS Assistant Student Centre |                               |  |  |
|         | 電 Course Details.docx                                                                                                    |                               |  |  |
|         | Closed                                                                                                    | 5:04 pm $^{\sim}$             |  |  |
|         | Public Comment from<br>Meeting on Wednesday<br>Please attend this.                                                                     | 옷, ✓ 흔 티 前                    |  |  |
|         | Active                                                                                                    | 5:04 PM ^                     |  |  |
| WJ      | Internal Comment from Wendy James<br>Meeting on Wednesday<br>Please attend this.                                                       | <sup>8</sup> , ✓ <u>₽</u> 8 前 |  |  |
|         | Active                                                                                                    | 5:03 PM ^                     |  |  |
| W       | Image: Second system   Weeting on Wednesdsay   Please attend this.                                                                     | <u>, √ ₽</u> ₽ ₪              |  |  |
|         | Active                                                                                                    | 5:03 PM ^                     |  |  |
| W       | ➡ Note modified by Wendy James<br>Meeting on Wednesday<br>Please attend this.                                                          | 0 11                          |  |  |
|         |                                                                                                    | 5:03 P.M ^                    |  |  |

- 6. All Activities and the Timeline Note are searched meeting the criteria listed above.
- 7. Click the **X** on the right hand side of the search field to clear the search and display all the Activities and Timeline Notes.

# Version Control

| Version<br>Number | Version Date  | Changes                                                                                                    |
|-------------------|---------------|----------------------------------------------------------------------------------------------------|
| 1.0               | June, 2020    | Original Notes.                                                                                                    |
| 2.0               | July, 2020    | Footer updated as AssystNET has been replaced by Service One. Uploaded to FLO.                                           |
| 3.0               | August, 2020  | Updated:<br>Internal Comment (subject and description);<br>Public Comment (subject and description).<br>Uploaded to FLO. |
| 4.0               | October, 2020 | Updated for the October Upgrade. Uploaded to FLO.                                                                        |
| 5.0               | October, 2020 | Updated for the Unified User Interface. Uploaded to FLO.                                                                 |